## สำหรับเครื่อง ATM

| 🚫 ธ.กรุงเทพ                                                                                                    | 🚫 ธ.กสิกรไทย                                                                                                    | <mark>тійв</mark> ธ.ทหารไทย                                                                                                    | 🛕 ธ.ไทยพาณิชย์                                                                                                    |
|----------------------------------------------------------------------------------------------------|----------------------------------------------------------------------------------------------------|----------------------------------------------------------------------------------------------------|----------------------------------------------------------------------------------------------------|
| <ol> <li>เริ่มทำรายการหลังกดรหัส และเลือกภาษาไทยเรียบร้อย</li> <li>กดเลือกอื่น ๆ (OTHER SERVICE) อ้นๆ 3</li> <li>กดเลือกรายการชำระเงินด้วย Comp Code</li> <li>รัรระเงินด้วย Comp Code</li> <li>เลือกบัญชีที่จะใช้บริการ (บัญชีของลูกค้า) บัญชีสะสมทรัพย์ หรือ<br/>บัญชีกระแสรายวัน และกดถูกต้อง</li> <li>ใส่หมายเลยรหัส Comp Code (5 หลัก: 50204) และกดถูกต้อง</li> <li>ให้รถายในช่อง Ref.1 (เลขที่อ้างอิง) เลขที่บัญชีซื้อขายหลักทรัพย์<br/>หุ้น หรืออนุพันธ์ 7 หลักให้ถูกต้อง และกดถูกต้อง</li> <li>ระบุเลขในช่อง Ref.2 (เลขที่อ้างอิง) เลขที่บัญชีซื้อขายหลักทรัพย์<br/>หุ้น หรืออนุพันธ์ 7 หลักให้ถูกต้อง และกดถูกต้อง</li> <li>ระบุเลขในช่อง Ref.2 (เลขที่อ้างอิง)</li> <li>หมายเลขโทรศัพท์มือถือ 10 หลักและกดถูกต้อง</li> <li>ระบุจำนวนเงินที่ต้องการฝาก/ชำระ และกดถูกต้อง</li> <li>เป็รกรรรรรรรรรรรรรรรรรรรรรรรรรรรรรรรรรรร</li></ol> | <ol> <li>เริ่มทำรายการหลังกดรหัส และเลือกภาษาไทยเรียบร้อย</li> <li>กดปุ่ม "ชื้อ/ชำระเงิน/กองทุนรวม"</li> <li>กดปุ่ม "อื่น ๆ" (ระบุรหัส)"</li> <li>เลือกบัญซีที่ต้องการชำระของลูกค้า ออมทรัพย์ หรือกระแส<br/>รายวัน</li> <li>เลือกบัญซีที่ต้องการชำระของลูกค้า ออมทรัพย์ หรือกระแส<br/>รายวัน</li> <li>ใส่หมายเลยรหัส Comp Code (5 หลัก: 50204)</li> <li>ระบุเลขในช่อง Ref.1 (รหัสอ้างอิงที่ 1) เลขที่บัญชีชื้อขาย<br/>หลักทรัพย์หุ้น หรืออนุพันธ์ 7 หลักให้ถูกต้อง และกด"หมายเลข<br/>ถูกต้อง"</li> <li>ระบุเลขในช่อง Ref.2 (รหัสอ้างอิงที่ 2)</li> <li>หมายเลขโทรศัพท์มีอถือ 10 หลักและกด"หมายเลขถูกต้อง"</li> <li>ระบุจำนวนเงินที่ต้องการฝาก/ชำระ และกด "จำนวนเงินถูกต้อง"</li> <li>ตรวจสอบข้อมูล ให้ถูกต้องก่อนกดปุ่มยืนยันการทำรายการ<br/>10. กดปุ่ม "ยืนยันการทำรายการ"รอรับหลักฐานการชำระเงิน Slip<br/>ATM</li> </ol> | <ul> <li>1. เริ่มทำรายการหลังกดรหัส และเลือกภาษาไทยเรียบร้อย</li> <li>2. เลือกรายการ "ชำระค่าสินค้าและบริการ" <ul> <li>ประวัสันนิทินธบริการ</li> <li>เลือก "อื่นๆ"</li> <li>เลือก "อื่นๆ"</li> <li>เลือก "กลักทรัพย์/กองทุน"</li> <li>หลักทรัพย์/กองทุน"</li> <li>ระบุรทัสบริษัทฯ "2607" และกดถูกต้อง</li> </ul> </li> <li>5. ระบุรทัสบริษัทฯ "2607" และกดถูกต้อง</li> <li>1. เดือกบัญชีที่ต้องการชำระของลูกค้า ออมทรัพย์ หรือกระแส<br/>รายวัน</li> <li>7. ระบุเลขอ้างอิง 1 <ul> <li>กรุณาใส่หนายเชอาออร์</li> <li>6. เลือกบัญชีที่ต้องการชำระของลูกค้า ออมทรัพย์ หรือกระแส<br/>รายวัน</li> </ul> </li> <li>7. ระบุเลขอ้างอิง 1 <ul> <li>กรุณาใส่หนายเชอาออร์</li> <li>สิงที่บัญชีซื้อขาย</li> <li>หลักทรัพย์หุ้น หรืออนุพันธ์ 7 หลักให้ถูกต้อง และกดถูกต้อง</li> <li>8. ระบุเลขอ้างอิง 1 <ul> <li>กรุณาใส่หนายเชอาออร์</li> <li>กรุนาลขอ้างอิง 1</li> <li>กรุณาใส่หนายเชอาออร์</li> </ul> </li> <li>8. ระบุเลขอ้างอิง 1 <ul> <li>กรุณาใส่หนายเชอาออร์</li> <li>กรุนาสีหรือกอบ 1</li> <li>กรุณาใส่หนายเชอาออร์</li> <li>กระบุจำนวนเงินที่ต้องการฝาก/ชำระ และกดถูกต้อง</li> <li>9. ระบุจำนวนเงินที่ต้องการฝาก/ชำระ และกดถูกต้อง</li> <li>10. ตรวจสอบข้อมูล ให้ถูกต้องก่อนกดปุ่มยืนยัน</li> <li>ระยารอบจ้างอิง1 <ul> <li>กรณะ Confin กิฐกสม</li> </ul> </li> <li>11. กดปุ่มยืนยัน รอรับหลักฐานการชำระเงิน Slip ATM</li> <li>ระยารรอบกับเก่มโนเกษเรียบร้องเล้อ<br/>Your Transaction is Completed<br/>มะกะอะผ</li> </ul></li></ul></li></ul> | <ol> <li>เริ่มทำรายการหลังกดรหัส และเลือกภาษาไทยเรียบร้อย</li> <li>กดเลือก "เติมเงิน/ชำระเงิน/บาร์โค้ด"</li> <li>กดเลือก "ชำระเงินเข้าบริษัทอื่นๆ"</li> <li>เลือกบัญชีที่ต้องการชำระของลูกค้า เดินสะพัด หรือออมทรัพย์</li> <li>เสือกบัญชีที่ต้องการชำระของลูกค้า เดินสะพัด หรือออมทรัพย์</li> <li>เสือกบัญชีที่ด้องการชำระของลูกค้า เดินสะพัด หรือออมทรัพย์</li> <li>เสีตกมายเลยรหัส Comp Code</li> <li>(10 หลัก: 0383090619) และกดถูกต้อง</li> <li>ระบุเลขอ้างอิงที่ 1 (Customer No./Ref.1) เลขที่บัญชีซื้อขาย หลักทรัพย์หุ้น หรืออนุพันธ์ 7 หลักให้ถูกต้อง และกดถูกต้อง</li> <li>ระบุเลขอ้างอิงที่ 2 (Reference No./Ref.2) หมายเลข</li> <li>โทรศัพท์มีอถือ 10 หลักและกดถูกต้อง</li> <li>ระบุจำนวนเงินที่ต้องการฝาก/ชำระ และกดถูกต้อง</li> <li>ระบุจำนวนเงินที่ต้องการฝาก/ชำระ และกดถูกต้อง</li> <li>ตรวจสอบข้อมูล ให้ถูกต้องก่อนกดปุ่มยืนยันการทำรายการ</li> <li>(attractional (Strang))</li> <li>ระบุจำนวนเงินที่ต้องการฝาก/ชำระ และกดถูกต้อง</li> <li>ระบุจำนวนเงินที่ต้องการฝาก/ชำระ และกดถูกต้อง</li> <li>ระบุจำนวนเงินที่ต้องการฝาก/ชำระ และกดถูกต้อง</li> <li>ระบุจำนวนเงินที่ต้องการฝาก/ชำระ และกดถูกต้อง</li> <li>ระบุจำนวนเงินที่ต้องการฝาก/ชำระ และกดถูกต้อง</li> <li>ตรวจสอบข้อมูล ให้ถูกต้องก่อนกดปุ่มยืนยันการทำรายการ</li> </ol> |
| กรุงเทพฯ: ตามวงเงินของลูกค้า<br>ต่างจังหวัด: ไม่เกิน 1,000,000 บาท                                                                                                    | กรุงเทพฯ: ไม่เกิน 500,000 บาท<br>ต่างจังหวัด: ไม่เกิน 50,000 บาท                                                                                                    | กรุงเทพฯ: ตามวงเงินของลูกค้า<br>ต่างจังหวัด: ตามวงเงินของลูกค้า                                                                                                    | กรุงเทพฯ: ตามวงเงินของลูกค้า<br>ต่างจังหวัด: ไม่เกิน 600,000 บาท                                                                                                    |
| รหัสบริษัท (COMP. CODE) : 50204                                                                                                    | รหัสบริษัท (COMP. CODE) : 50204                                                                                                    | รหัสบริษัท (COMP. CODE) : 2607                                                                                                    | เลขที่บัญชี BILLER / COMP. CODE : 0383090619                                                                                                    |